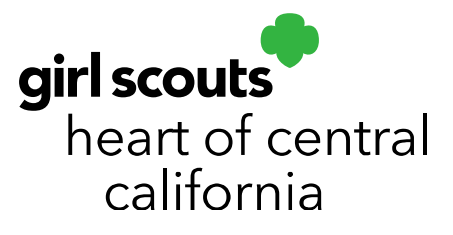

# **Managing Booths**

Booth sales and all alternatives to booths start on February 23, 2024. Booth sales are a great way for girls to practice <u>The 5 Skills</u>.

Smart Cookies Scheduling a FCFS Booth Video

### **Scheduling Booths**

- 1. Log in to Smart Cookies (abcsmartcookies.com).
- 2. Go to Booth; click Schedule Booths.

|                                                          | Dashboard         | Му Тгоор   | Orders       | Booth           | Rewards | Finances | Reports            |  |  |
|----------------------------------------------------------|-------------------|------------|--------------|-----------------|---------|----------|--------------------|--|--|
| Smar+ Cookies IN                                         | Cookies           | Safety and | Training Res | Schedule Booths |         |          |                    |  |  |
| Last Updated 2:1 Troop Secured Booths<br>Troop Dasmuoaru |                   |            |              |                 |         |          |                    |  |  |
|                                                          | Troop Achievement |            |              |                 |         |          | Troop Package Goal |  |  |
| You've completed 0% of your goal.                        |                   |            |              |                 |         |          |                    |  |  |

3. The list of booth sites will show to the left of a map showing their locations. You can search by location, date, time, zip code and booth type.

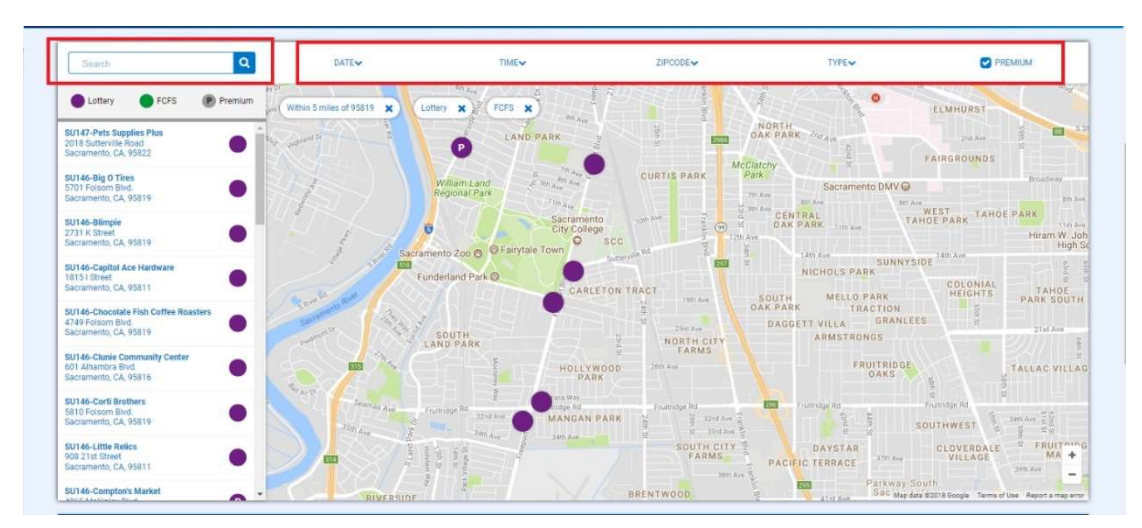

#### girlscoutshcc.org

Sacramento Regional Program Center and STEM Center + MakerSpace 6601 Elvas Avenue Sacramento, CA 95819 t 800.322.4475 • f 916.452.9182 Modesto Regional Program Center and STEM Center + MakerSpace 3330 Oakdale Road Modesto, CA 95355 t 209.545.3620 • f 209.545.3621 4. Click on your desired site. A calendar will populate and once you select a date, available times will show below the calendar.

| 1. Select an available time for FCFS |          |    |    |    |       |          |  |  |  |
|--------------------------------------|----------|----|----|----|-------|----------|--|--|--|
|                                      | February |    |    |    | March |          |  |  |  |
| s                                    | м        | т  | W  | т  | F     | S        |  |  |  |
|                                      |          |    |    | 1  | 2     | 3        |  |  |  |
| 4                                    | 5        | 6  | 7  | 8  | 9     | 10       |  |  |  |
| 11                                   | 12       | 13 | 14 | 15 | 16    | 17       |  |  |  |
| 18                                   | 19       | 20 | 21 | 22 | 23    | 24       |  |  |  |
| 25                                   | 26       | 27 | 28 |    |       | <u> </u> |  |  |  |
| 2 Select an appointment tir          | ne       |    |    |    |       |          |  |  |  |
| 08:00 AM - 10:00 AM                  |          |    |    |    |       |          |  |  |  |

5. Click **Save**. You will be taken back to the map and will see a confirmation message at the bottom of your screen.

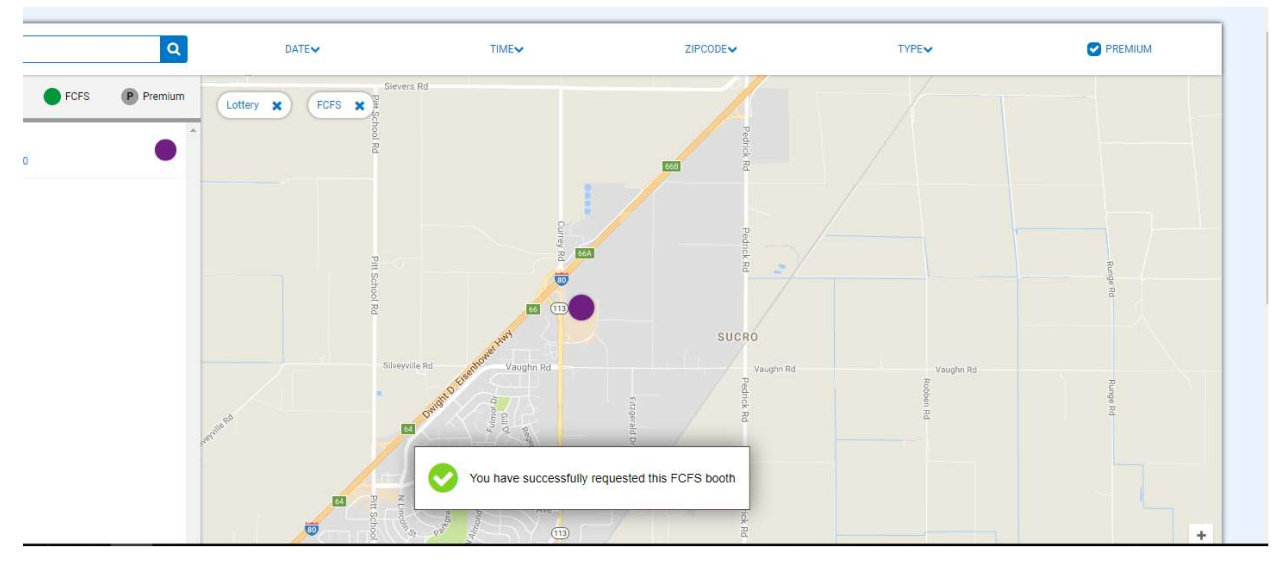

### For Lottery Round:

You will also receive a confirmation email letting you know which boot appointments your troop was awarded. Scheduled sites can also be found in the **My Reservations** tab.

### For First-Come, First-Served Rounds:

You will also receive a confirmation email automatically confirming your booth reservation. Scheduled sites can also be found in the **My Reservations** tab.

## **Managing Scheduled Booths**

- 1. Go to **Booths**; click **My Reservations**.
- 2. A list of scheduled sites will populate. You may have multiple pages.
- 3. Scroll to right and click the three dots next to the desired booth site.

| Υ. | CITY 🔻  | ZIP CODE 🛛 🔻 | DATE 🔻 | TIME 🕎              | PREMIUM | туре 🔻  | STATUS 🛛 🔻    | QTY SOLD            | TOTAL \$           |   |
|----|---------|--------------|--------|---------------------|---------|---------|---------------|---------------------|--------------------|---|
|    | Modesto | 95351        | Feb 24 | 11:00 AM - 01:00 PM |         | LOTTERY | Booth Details | Smart Booth Divider | Remove Reservation | ( |
|    | Modesto | 95350        | Mar 17 | 12:00 PM - 02:00 PM |         | LOTTERY | WIN           | 0                   | 0                  | : |
|    | Modesto | 95355        | Feb 24 | 03:00 PM - 05:00 PM |         | FCFS    |               | 0                   | 0                  | : |
|    | Modesto | 95355        | Feb 25 | 09:00 AM - 11:00 AM |         | FCFS    |               | 0                   | 0                  | : |
|    | Modesto | 95354        | Feb 24 | 09:00 AM - 11:00 AM |         | FCFS    |               | 0                   | 0                  | : |
|    | Modesto | 95354        | Feb 24 | 01:00 PM - 03:00 PM |         | FCFS    |               | 0                   | 0                  | : |
|    | Modesto | 95354        | Feb 24 | 11:00 AM - 01:00 PM |         | FCFS    |               | 0                   | 0                  | : |
|    | Modesto | 95356        | Mar 03 | 11:00 AM - 01:00 PM |         | FCFS    |               | 0                   | 0                  | : |
|    | Modesto | 95356        | Mar 10 | 09:00 AM - 11:00 AM | □Л      | FCFS    |               | 0                   | 0                  | : |
|    | Modesto | 95356        | Mar 10 | 11:00 AM - 01:00 PM |         | FCFS    |               | 0                   | 0                  | 1 |
|    |         |              |        |                     | 2 >     |         |               |                     |                    |   |
|    |         |              |        |                     |         |         |               |                     |                    |   |

Clicking on **Booth Details** will show you detailed information for the site, including any special instructions.

Clicking on **Remove Reservation** will bring up a confirmation message. Click **Delete Forever** to remove your reservation or **Go Back** to keep it. You will receive an email confirming cancellation if you delete a reservation.

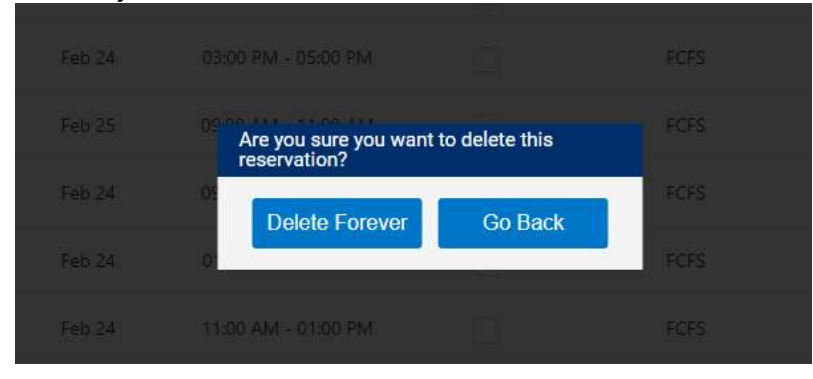